Please read this \*all\* the way through before starting the install. If you have any questions along the way, please message or call me on Teams, or post in the Questions channel.

If you are on a Mac, you'll want to follow this process instead: https://www.quackit.com/sql\_server/mac/install\_sql\_server\_on\_a\_mac.cfm

#### Table of Contents:

Installing SQL Server:

Installing SQL Server Management Studio (the DBMS):

How do I know if everything installed correctly?

<u>Common errors:</u> <u>SQL Server not configured:</u> <u>Wrong or missing server name:</u>

## Installing SQL Server:

- 1. Go to <u>Azure</u>.
  - a. click Software on the left side of the screen
  - b. search SQL and click one of the options for SQL Server
  - c. click the button to generate a download link

| Microsoft Azure                                       | P Search resources, services, and docs (G- | *A                                                |                                           | 💵 🕼 📮 😳 ? 😁 NAIT (NAITCA CHARCED SOFTE 🧐                                                                                                    |
|-------------------------------------------------------|--------------------------------------------|---------------------------------------------------|-------------------------------------------|----------------------------------------------------------------------------------------------------|
| Home > Education<br><b>Education</b>   Software * ··· | 1                                          |                                                   |                                           | Software ×                                                                                                    |
| ≪                                                     | Yroduct category : All Op                  | erating System : All System type : 64 bit,Service | Product language : English, Multilanguage | 4                                                                                                    |
| Get started 2 Items Learning resources Name 1         | Product category †↓                        | Operating System ↑↓                               | System type ↑↓                            | SQL Server 2019 Developer<br>Build, test, and demonstrate applications in a non-production<br>environment with this full-featured edition of SQL Server 2019. |
| Roles SQL Serve                                       | r 2019 Developer Database                  | Windows                                           | 64 bit                                    | Build, test, and demo apps in non-production environments, All<br>Enterprise Edition features available.                                                      |
| V Learning                                            | r 2019 Developar Database                  | Windows                                           | 64 bit                                    | Windows                                                                                                    |
| My account                                            |                                            |                                                   |                                           | English                                                                                                    |
| A Profile Need help?                                  |                                            |                                                   |                                           | Generate URL                                                                                                    |
| 2 Support                                             |                                            |                                                   |                                           | ·                                                                                                    |

- 2. Copy the generated link, then paste in a browser.
  - a. This will start the download of an .iso file.
  - b. When the download completes, double click it, then run setup.exe:

| Name                     | Date modified       | Туре              | Size   |  |
|--------------------------|---------------------|-------------------|--------|--|
| 1033_ENU_LP              | 2020-01-24 10:58 AM | File folder       |        |  |
| 📊 redist                 | 2019-09-24 9:15 PM  | File folder       |        |  |
| resources                | 2019-09-24 8:09 PM  | File folder       |        |  |
| 📊 Tools                  | 2019-09-24 10:28 PM | File folder       |        |  |
| <mark></mark>            | 2020-02-07 5:21 PM  | File folder       |        |  |
| autorun.inf              | 2019-09-24 8:32 PM  | Setup Information | 1 KE   |  |
| Medialnfo.xml            | 2019-09-24 8:32 PM  | XML Document      | 1 KE   |  |
| 🛃 setup.exe              | 2019-09-24 8:32 PM  | Application       | 124 KE |  |
| 🖓 setup.exe.config       | 2019-09-24 8:32 PM  | XML Configuratio  | 1 KE   |  |
| SqlSetupBootstrapper.dll | 2019-09-24 8:32 PM  | Application exten | 216 KE |  |

#### c. This will launch the SQL Server Installation Center:

| 1       | SQL Server Installation Center |   | - 🗆 X                                                                                                    |
|---------|--------------------------------|---|----------------------------------------------------------------------------------------------------|
|         | Planning                       | • | ,<br>Hardware and Software Requirements<br>View the hardware and software requirements.                                                                                                    |
|         | Maintenance                    | = | Security Documentation                                                                                                    |
| 5       | Tools                          |   | View the security documentation.                                                                                                    |
| 1       | Resources<br>Advanced          | 4 | Online Release Notes<br>View the latest information about the release.                                                                                                    |
|         | Options                        | 9 | System Configuration Checker<br>Launch a tool to check for conditions that prevent a successful SQL Server installation.                                                                                                    |
|         |                                |   | Download Data Migration Assistant (DMA)<br>Data Migration Assistant (DMA) analyzes SQL Server components that are installed<br>and identifies issues to fix either before or after you upgrade to SQL Server 2019.                                                                                                    |
| 2       |                                | • | Online Installation Help<br>Launch the online installation documentation.                                                                                                    |
| iı<br>1 |                                | • | How to Get Started with SQL Server 2019 Failover Clustering<br>Read instructions on how to get started with SQL Server 2019 failover clustering.                                                                                                    |
| 4<br>1  |                                | • | Upgrade Documentation<br>View the document about how to upgrade to SQL Server 2019 from a previous version<br>of SQL Server.                                                                                                    |
| " w w w | Microsoft SQL Server 2019      | • | Download SQL Server Migration Assistant (SSMA)<br>SQL Server Migration Assistant (SSMA) can migrate Oracle, SAP ASE, MySQL, DB2, and<br>Access databases to SQL Server, Microsoft Azure SQL Database, and Microsoft Azure<br>SQL Data Warehouse. SSMA automates all aspects of migration including migration<br>assessment analysis, schema and SQL statement conversion, data migration, and |

3. Click the Installation tab and select the first option for Stand-alone installation:

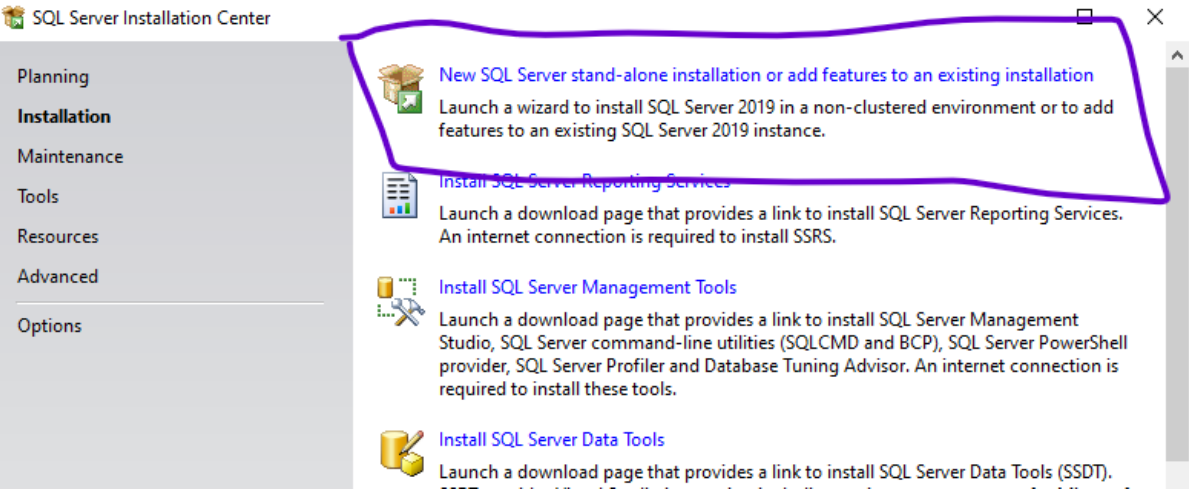

- a. An installation wizard will walk you through the steps to install.
  - When you get to the Product Key step, select Express instead of Developer:

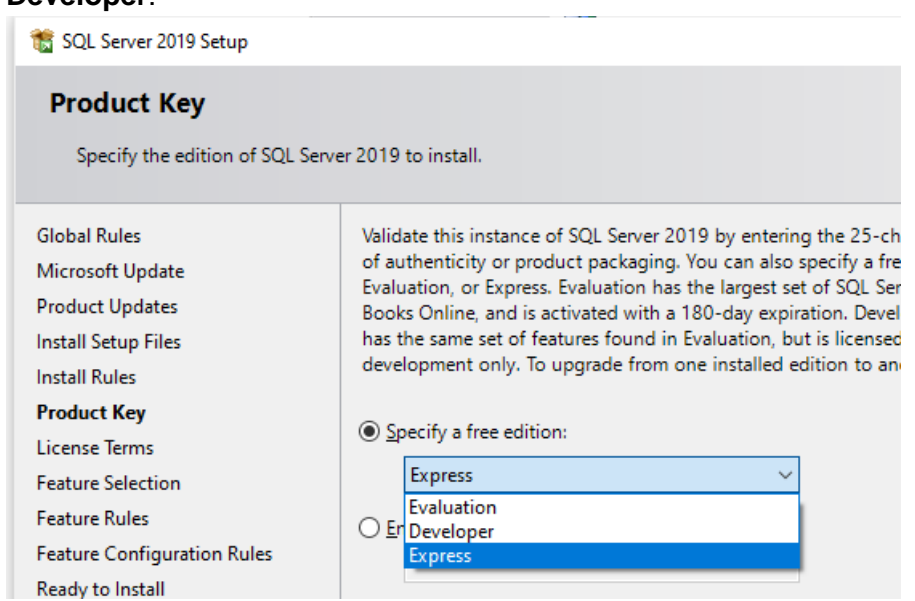

ii. On the Feature Selection step, check Database Engine Services:

| 📸 SQL Server 2019 Setup                                                              |                                                                                               | - D >                                                                                                    |
|--------------------------------------------------------------------------------------|-----------------------------------------------------------------------------------------------|----------------------------------------------------------------------------------------------------|
| Feature Selection<br>Select the Express features to in                               | stall.                                                                                        |                                                                                                    |
| Global Rules<br>Microsoft Update<br>Product Updates                                  | Ownload it fro<br>Looking for Reporting Services? <u>Download it fro</u><br><u>F</u> eatures: | <u>m the web</u><br>Feature description:                                                                                                 |
| Install Setup Files<br>Install Rules<br>Product Key                                  | Instance Features                                                                             | Includes the Database Engine, the core service for storing, processing and securing data. The Database Engine provides controlled access |
| License Terms<br>Feature Selection<br>Feature Rules<br>Instance Configuration        | R R Python Java Full-Text and Semantic Extractions for Sec                                    | Already installed:<br>Windows PowerShell 3.0 or higher<br>Microsoft Visual C++ 2017 Redistributable                                      |
| Server Configuration<br>Database Engine Configuration<br>Feature Configuration Rules | PolyBase Query Service for External Data     Java connector for HDFS data sources     <       |                                                                                                    |

### iii. On the **Database Engine Configuration** step, you'll have to click **Add Current User** before you can proceed:

| 髋 SQL Server 2019 Setup                                             |                                                   |                    |              |              |                       |           |
|---------------------------------------------------------------------|---------------------------------------------------|--------------------|--------------|--------------|-----------------------|-----------|
| Database Engine Config                                              | guration                                          |                    |              |              |                       |           |
| Specify Database Engine auther<br>parallelism, Memory limits, and I | tication security mode, a<br>filestream settings. | dministrators, dat | ta directori | es, TempDl   | 3, Max degree o       | f         |
| Global Rules                                                        | Server Configuration                              | Data Directories   | TempDB       | Memory       | User Instances        | FILESTR   |
| Microsoft Update<br>Product Updates                                 | Specify the authenti                              | cation mode and    | administra   | tors for the | Database Engin        | e.        |
| Install Setup Files                                                 | Authentication Mod                                | e                  |              |              |                       |           |
| Install Rules                                                       | Windows authent                                   | ication mode       |              |              |                       |           |
| Product Key                                                         | O Mixed Mode (SOI                                 | Server authentica  | ation and \  | Vindows au   | uthentication)        |           |
| License Terms                                                       | 0                                                 |                    |              |              |                       |           |
| Feature Selection                                                   | Specify the passwore                              | d for the SQL Serv | er system a  | administrat  | or (sa) account.      |           |
| Feature Rules                                                       | Enter password:                                   |                    |              |              |                       |           |
| Instance Configuration                                              | Confirm password:                                 |                    |              |              |                       |           |
| Server Configuration                                                |                                                   |                    |              |              |                       |           |
| Database Engine Configuration                                       | Specify SQL Server a                              | dministrators —    |              |              |                       |           |
| Feature Configuration Rules                                         | DANA-TOSHIBA\da                                   | na (dana)          |              |              | SQL Serve             | r adminis |
| Ready to Install                                                    |                                                   |                    |              |              | unrestricte<br>Engine | ed access |
| Installation Progress                                               |                                                   |                    |              |              | - crigine.            |           |
| Complete                                                            |                                                   |                    |              |              |                       |           |
|                                                                     | Add Current User                                  | Add R              | emove        |              | [                     |           |

# Installing SQL Server Management Studio (the DBMS):

 When SQL Server finishes its installation, reopen the SQL Server Installation Center and on the Installation tab again, then click Install SQL Server Management Tools:

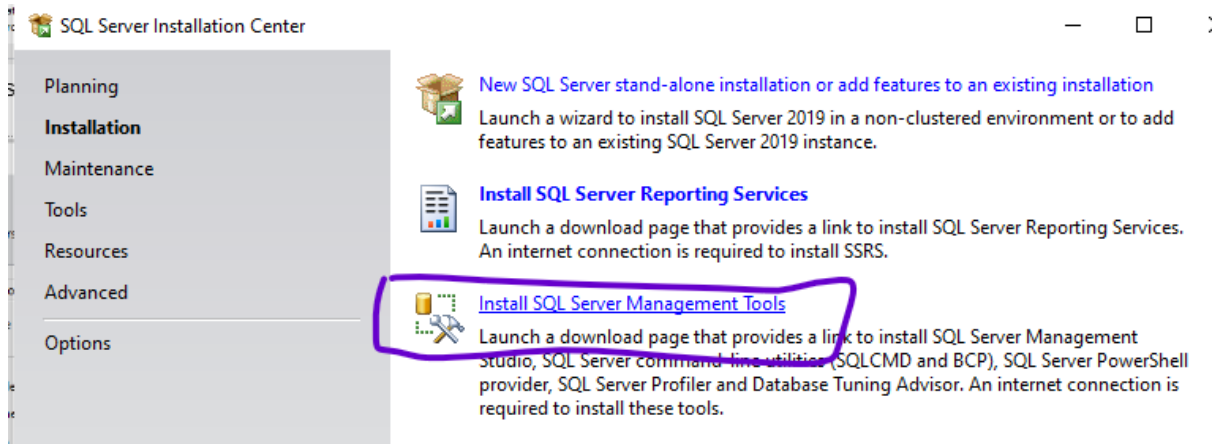

a. This will launch a link to Microsoft Docs. Scroll down and click **Download SQL** Server Management Studio (SSMS):

| Microsoft Docs Documentation                                 | on Learn    | Q&A Code Samples                                                                                                    |
|--------------------------------------------------------------|-------------|----------------------------------------------------------------------------------------------------|
| SQL Docs Overview V Install V Secure V                       | Develop     | ✓ Administer ✓ Analyze ✓ Reference ✓                                                                                                 |
| Docs / SQL / Tools / SQL Server Management                   | Studio (SSM | S) / Download SSMS                                                                                                    |
| Version                                                      |             | Download SOL Server Management Studio (SSMS)                                                                                         |
| SQL Server 2019                                              | ~           | 04/20/2021 • 6 minutes to read • 🍙 💮 🚱 🤀 🕼                                                                                           |
| ₩ Filter by title                                            |             |                                                                                                    |
| <ul> <li>&gt;qc server management studio (ssivis)</li> </ul> |             | Applies to:                                                                                                    |
| Download SSMS                                                |             | Analytics                                                                                                    |
| Release Notes                                                |             | SQL Server Management Studio (SSMS) is an integrated environment for managing any SQL infrastructure, from SQL Server to Azure       |
| > Overview                                                   |             | SQL Database. SSMS provides tools to configure, monitor, and administer instances of SQL Server and databases. Use SSMS to           |
| > Quickstarts                                                |             | deploy, monitor, and upgrade the data-tier components used by your applications, and build queries and scripts.                      |
| > Tutorials                                                  |             | Use SSMS to query, design, and manage your databases and data warehouses, wherever they are - on your local computer, or in the      |
| > Concepts                                                   |             | cloud.                                                                                                    |
| > How-to                                                     |             |                                                                                                    |
| > References                                                 |             | Download SCMS                                                                                                    |
| > Resources                                                  |             |                                                                                                    |
| > SqlPackage.exe                                             |             | Download SQL Server Management Studio (SSMS) 18.9.1 🖉                                                                                |
| > SQL Server Profiler                                        |             |                                                                                                    |
| > Visual Studio native helpers                               |             | SSMS 18.9.1 is the latest general availability (GA) version. If you have a previous GA version of SSMS 18 installed, installing SSMS |
| > Extended Eastures                                          |             | To.a.T upgrades it to To.a.t.                                                                                                    |

b. That will download an .exe file named something like SSMS-Setup.

c. Double-click that file to run the installation wizard:

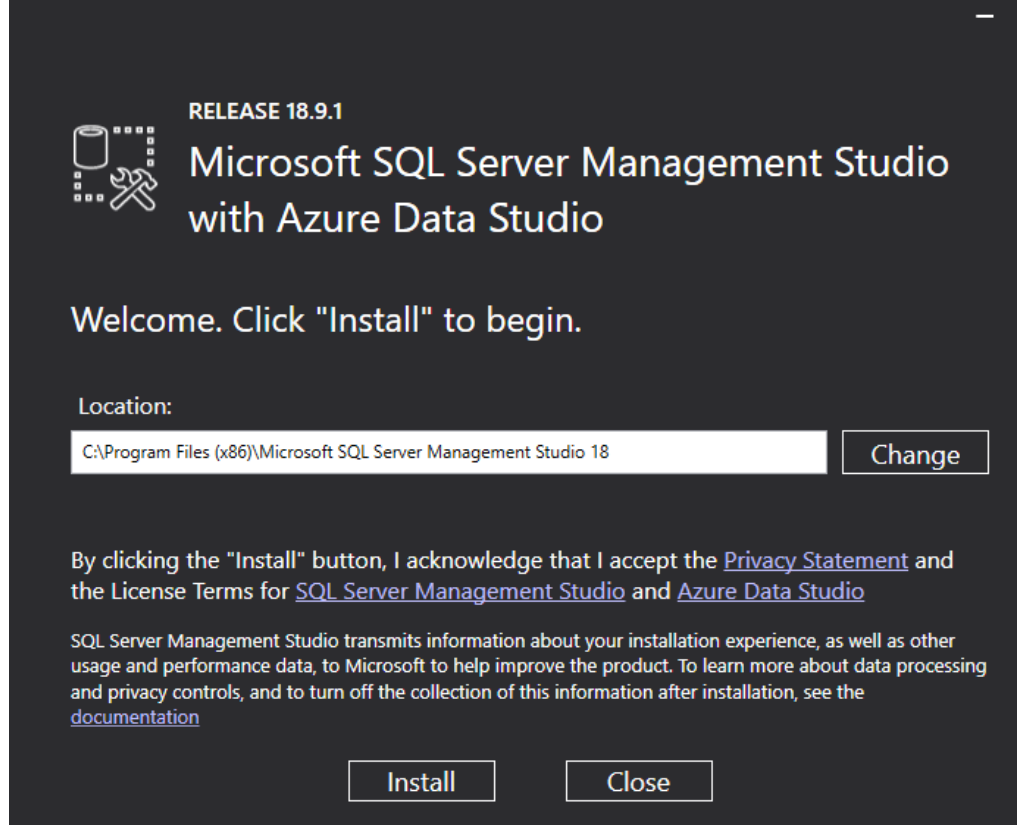

d. Go get a coffee or drink of water because this'll take a while. As a heads up, you may be prompted to restart your computer during this install. When it's done, you'll see something like:

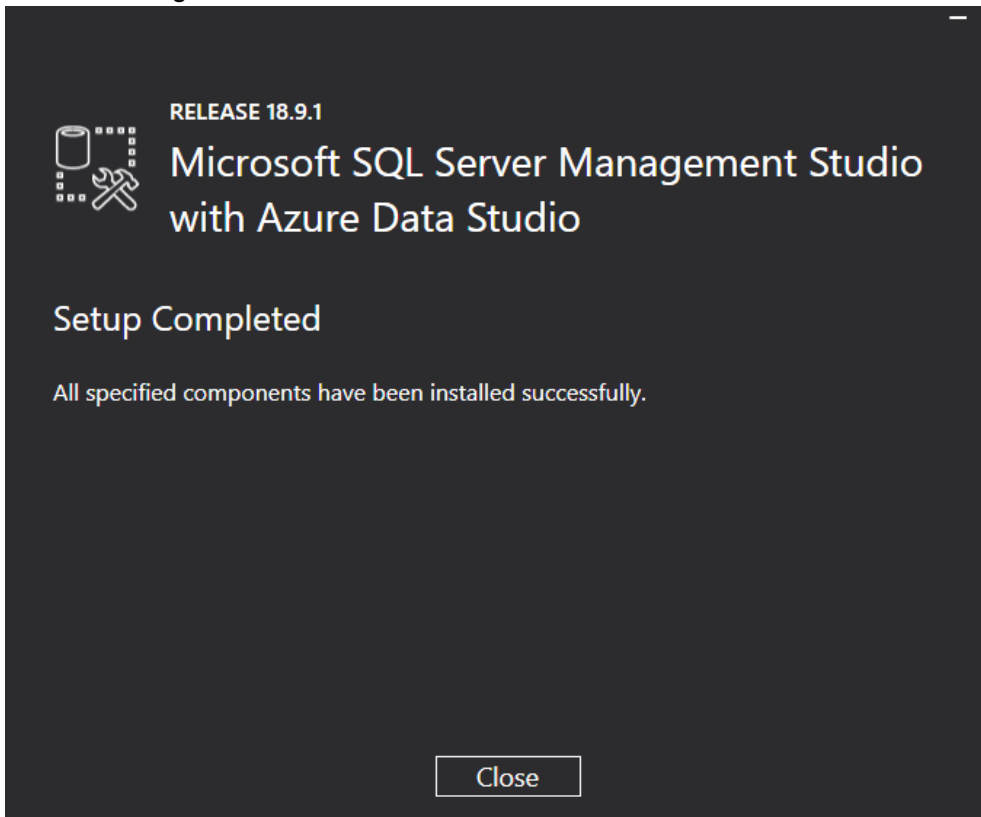

## How do I know if everything installed correctly?

1. In your start menu, you'll see a **Microsoft SQL Server Tools** folder containing an application called **Microsoft SQL Server Management Studio** (you can search in your start menu by typing just **ssms**):

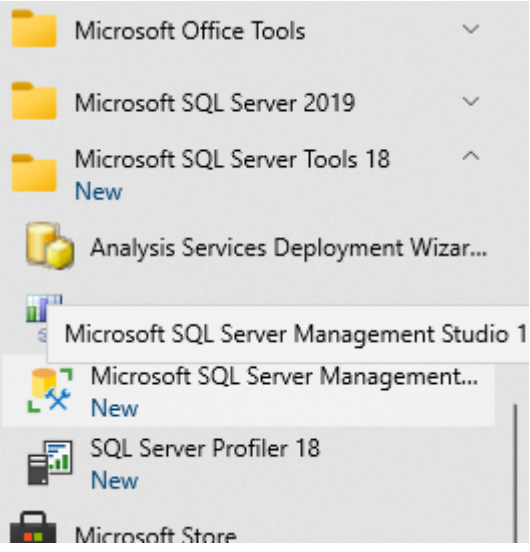

2. When you open SSMS, you can click this button to connect to the Server:

| Incrosoft SQL Server Management Studio         File       Edit       View       Tools       Window       Help         Image: Image: | 扇 扇 扇 × 正 命 う フ・ C<br>d Connect to Server                                                             | - 🖾 - 🏓 delete                                                                                                    | -   @ / =<br>× | Quick Launch (Ctrl+( P | - 8 | × |
|----------------------------------------------------------------------------------------------------|----------------------------------------------------------------------------------------------------|----------------------------------------------------------------------------------------------------|----------------|------------------------|-----|---|
| Object Explorer • # ×<br>Connect• # *# = T & *                                                                                                    | Server type: Dati<br>Server name: 33<br>Authentication: Win<br>User name: 2<br>Password: 2<br>Connect | ATOSHIBASQLEXPRESS       dows Authentication       DANA-TOSHIBASquescentration       Remember password       Cancel     Help | v<br>v<br>v    |                        |     |   |
| L Ready                                                                                                    |                                                                                                    |                                                                                                    |                |                        |     |   |

3. You'll then see a screen something like this:

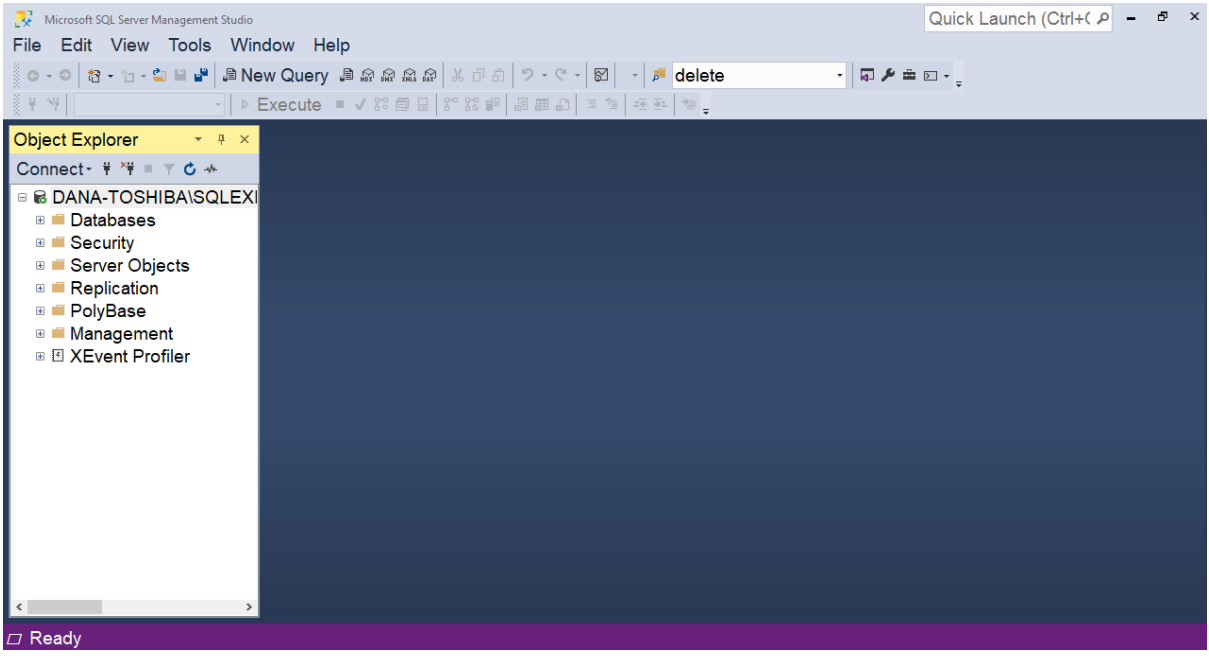

a. If you click **New Query** at the top of the screen and a blank script opens, you're ready to run your first SQL script!

| - SQLQuery1.sql - (local)\sqlexpress.master (E | DANA-TOSHIBA\dana (56)) - Microsoft SQL Server Management Studio |
|------------------------------------------------|------------------------------------------------------------------|
| File Edit View Query Pro                       | <del>ject T</del> ools Window Help                               |
| 0 - 0 者 - 🖞 - 😩 🗳 🞜 Ne                         | w Query 🛢 📾 📾 📾 🗟 🕹 🗗 🏦 🐬 - ୯ - 🖾 🛛 - 🍺                          |
| 🕴 🕅 master 🕞 🕨                                 | =xecute 🗉 ✔ t% 🗇 🕞 I% t% 🔛 │ 🗟 🖽 🗗 │ 🦉 🥞 -至 至                    |
| Object Explorer 🔹 म 🗵                          | SQLQuery1dana (56))   ⊭   ×                                      |
| Connect- 🕆 🏋 = 🕆 🖒 🚸                           | 1                                                                |
| 🗉 🗟 .\sqlexpress (SQL Server                   |                                                                  |
| 🗉 📁 Databases                                  |                                                                  |
| 🖲 💻 Security                                   |                                                                  |
| 🗉 💻 Server Objects                             |                                                                  |
| 🗉 💻 Replication                                |                                                                  |
| 🗄 💻 PolyBase                                   |                                                                  |
| 🗉 💻 Management                                 |                                                                  |
| 🗉 🗹 XEvent Profiler                            |                                                                  |

## Common errors:

## SQL Server not configured:

★ If you are getting this error:

A network-related or instance-specific error occurred while establishing a connection to SQL Server. The server was not found or was not accessible. Verify that the instance name is correct and that SQL Server is configured to allow remote connections. (provider: Named Pipes

# Provider, error: 40 - Could not open a connection to SQL Server) (Microsoft SQL Server, Error: 2)

This probably means one of 2 things. Either:

- 1. you have SSMS installed but are missing SQL Server, and you need to re-run that section above, **or**
- 2. you may have the wrong server name populated, and you'll need to read the next question to figure out the correct server name.

#### Wrong or missing server name:

When you open SSMS, you may see a blank beside Server name:

| 🖵 Connect to Server | >                                     |
|---------------------|---------------------------------------|
|                     | SQL Server                            |
| Server type:        | Database Engine 🗸                     |
| Server name:        | · · · · · · · · · · · · · · · · · · · |
| Authentication:     | Windows Authentication ~              |
| User name:          | DANA-TOSHIBA\dana ~                   |
| Password:           |                                       |
|                     | Remember password                     |
|                     |                                       |
|                     | Connect Cancel Help Options >>        |

In that case, try typing a single period **OR** if you installed SQL Express, **.\sqlexpress** as the server name:

| 🖵 Connect to Server |                        | ×          | Connect to Server |                        | ×          |  |
|---------------------|------------------------|------------|-------------------|------------------------|------------|--|
| SQL Server          |                        |            | SQL Server        |                        |            |  |
| Server type:        | Database Engine        | ~          | Server type:      | Database Engine        | ~          |  |
| Server name:        |                        | ~          | Server name:      | .\sqlexpress           | ~          |  |
| Authentication:     | Windows Authentication | ~          | Authentication:   | Windows Authentication | ~          |  |
| User name:          | DANA-TOSHIBA\dana      | ~          | User name:        | DANA-TOSHIBA\dana      | $\sim$     |  |
| Password:           |                        |            | Password:         |                        |            |  |
|                     | Remember password      |            |                   | Remember password      |            |  |
|                     | Connect Cancel Help    | Options >> |                   | Connect Cancel Help    | Options >> |  |

If neither of those work and you are still getting the same error, you may have to find the server name manually: <u>https://stackoverflow.com/questions/16088151/how-to-find-server-name-of-sql-server-management-studio</u>